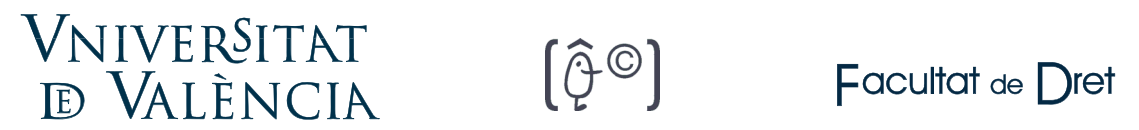

## PAGO DE RECIBOS DESDE LA SEDE ELECTRÓNICA DE LA UV (sede.uv.es)

Acceder a la Sede Electrónica de la UV (sede.uv.es) y pulsar en el icono "Mis Trámites", desde la página inicial:

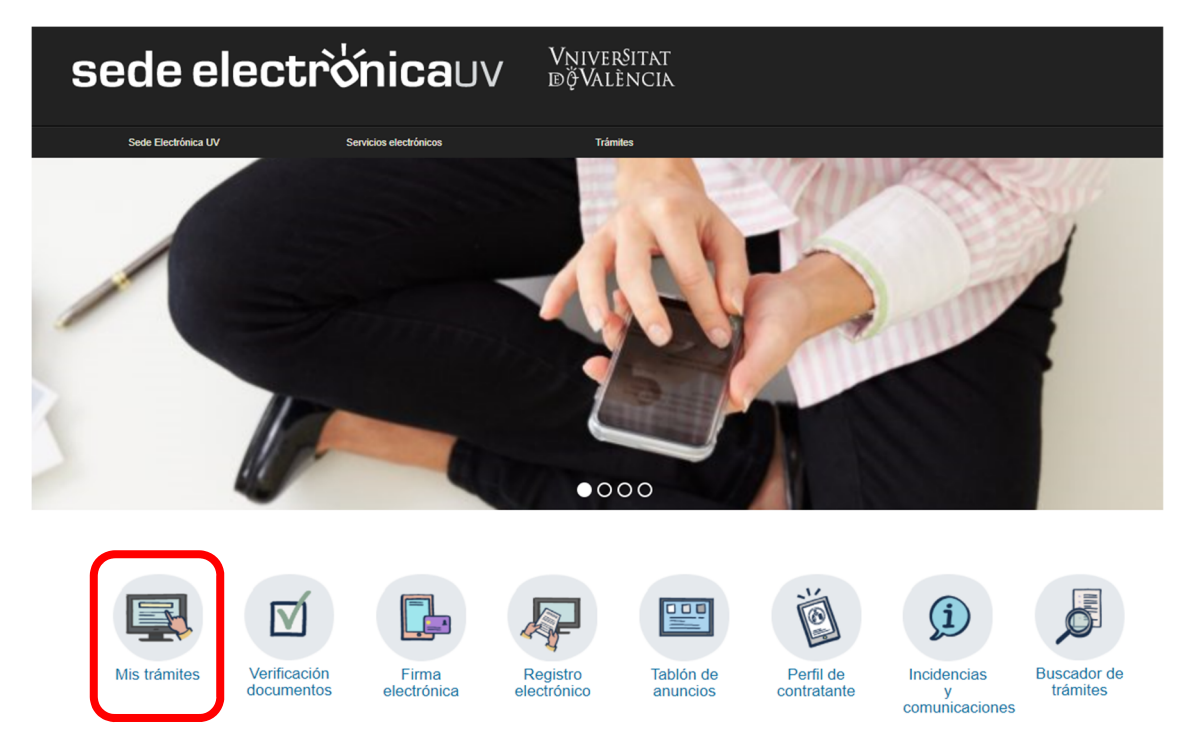

Elegir "Usuario de la Universitat" e identificarse (usuario y contraseña de correo electrónico).

| sede electrò́nicauv                                                    | Vniverŝitat<br>DğValència                                                                                                    |                                  |
|------------------------------------------------------------------------|----------------------------------------------------------------------------------------------------|----------------------------------|
| ¿Cómo desea acceder?                                                   | Mis trámite<br>Zona perse                                                                                                    | es / Buscador<br>nal de trámites |
| Usuario de la Universitat Si forma parte de la comunidad universitaria | , dispone de una cuenta de usuario en la red de la UV. Puede utilizar el usuario/contraseña de la UV para identificarse.<br>Usuario<br>Contraseña<br>Acceder |                                  |
| <ul> <li>Usuario de la Sede</li> <li>Sistema Cl@ve</li> </ul>          |                                                                                                    |                                  |

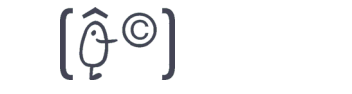

Pulsar sobre la carpeta "Recibos", que muestra todos nuestros recibos generados. Pulsar sobre "Acciones" del recibo deseado y "Pago directo".

|                            |              |                                        |               |                              |               | Datos<br>personales   | Historial de<br>expedientes                                     | Notificaciones Documentos | Portafirmas | Recibos          | Anotaciones      | Sair             |              |            |
|----------------------------|--------------|----------------------------------------|---------------|------------------------------|---------------|-----------------------|-----------------------------------------------------------------|---------------------------|-------------|------------------|------------------|------------------|--------------|------------|
|                            |              | Mostrar 20 🗸 solicitude                | es por pá     | gina                         |               |                       |                                                                 |                           |             |                  |                  |                  | Buscar:      |            |
| Recibo                     | ¢            | Fecha                                  | *             | Importe                      | ٥             | Canal                 | 0                                                               | Identificador solicitud   | ¢           | Estado           | ¢                | Descripción      | ٥            | Acciones   |
| C032-2-27022               |              | 17/12/2020 10:16:05                    |               |                              | 0.01 DDC0     | 001                   | UV-DD                                                           | C001-1529898              | 1           | Pagado           | Recibo/Reb       | ut de Secretaría |              |            |
| C032-2-27021               |              | 17/12/2020 10:16:06                    |               |                              | 0,01 DDC0     | 001                   | UV-DD                                                           | C001-1529899              |             | No pagado        | Recibo/Reb       | ut de Secretaría |              | Assister V |
| C037-1-05078               |              | 17/08/2019 12:08:45                    |               | 5,6 EU_PAS19<br>5,6 EU_PAS19 |               | RECIB                 | O NO FINALIZADO                                                 | O FINALIZADO No pagado    |             | Sin descripción. |                  | Para disecto     |              |            |
| C037-1-05077               |              | 17/06/2019 12:03:04                    |               |                              |               | RECIBO NO FINALIZADO  |                                                                 |                           | No pagado   |                  | Sin descripción. |                  | Pago directo |            |
| C076-3-00001               |              | 31/05/2016 13:31:46                    |               |                              | 27,34 EST_    | CERT                  | RECIB                                                           | O NO FINALIZADO           | 1           | No pagado        | Sin descripc     | ión.             |              |            |
| C037-3-00730               |              | 18/09/2015 06:07:45                    |               | 5 EU PAS15                   |               | RECIB                 | RECIBO NO FINALIZADO No pagado<br>UV-SEDI_NAUMJ14-218091 Pagado |                           | No pagado   |                  | ión.             |                  | Generar/Ver  |            |
| S411-1-01094               |              | 11/06/2014 15:08:39                    |               | 88,35 SEDI_NAUMJ14           |               | UV-SEI                |                                                                 |                           | Pagado      | Sin descripción. |                  | recibo           |              |            |
| S411-1-00947               |              | 22/05/2014 08:17:34                    |               | 293 SEDI NAUJ14              |               | UV-SEDI NAUJ14-206069 |                                                                 | Pagado                    |             | Nau Jove         |                  |                  |              |            |
| C064-1-05183               |              | 09/04/2014 09:44:15                    |               | 155.22 prpagos2              |               | RECIB                 | RECIBO NO FINALIZADO                                            |                           | No pagado   | Sin descripc     | ión.             |                  |              |            |
| S411-5-01519               |              | 05/06/2013 13:27:46                    |               |                              | 81 SEDI       | NAUMJ13               | UV-SE                                                           | DI_NAUMJ13-145900         |             | Pagado           | Sin descripc     | ión.             |              |            |
| S411-5-00935               |              | 17/05/2013 14:21:12                    |               |                              | 293 SEDI      | NAUJ13                | UV-SEI                                                          | DI_NAUJ13-136584          | 1           | Pagado           | Nau Jove         |                  |              | ACCIUNES 1 |
| C064-4-11843               |              | 29/02/2012 09:03:06                    |               | 1                            | 52,33 PG_F    | PM12                  | RECIB                                                           | O NO FINALIZADO           | 1           | No pagado        | Sin descripc     | ión.             |              | Acciones 🔻 |
|                            |              | Mostrand                               | lo 1 a 12     | de 12 solicitu               | des           |                       |                                                                 |                           |             |                  |                  |                  |              | н « 1 » н  |
| Tongo on questo que si por | a cas rechal | hancaria la actualización del estado d | to su solicit | ud supple bada u             | wine dire has | ta 16 diar an algunas | C3102                                                           |                           |             |                  |                  |                  |              |            |

## Consejos para realizar el pago electrónico

**V**NIVER<sup>S</sup>ITAT

**D** VALÈNCIA

Una vez continuamos con el proceso telemático:

|                      | PAGAMENT AMB TARGETA D'UN REBUT DE LA UV                             |  |  |  |  |  |  |  |  |  |
|----------------------|----------------------------------------------------------------------|--|--|--|--|--|--|--|--|--|
| Pagament amb targeta | Sontander 💷 🚺 VISA VISA                                              |  |  |  |  |  |  |  |  |  |
| Estie d'acord amb el | Estic d'acord amb els termes del servet i els accepte sense reserves |  |  |  |  |  |  |  |  |  |
| Termar               | Continueu aroces telemátic                                           |  |  |  |  |  |  |  |  |  |

Si pulsamos el botón de volver: Vamos a poder efectuar el pago del mismo en cualquier momento posterior. Imaginemos que continuamos el proceso porque realmente queremos realizar el pago:

| /niver<br>d Valè | Sitat<br>Encia                        | [♀ <sup>©</sup> ] Facultat de Dret  |
|------------------|---------------------------------------|-------------------------------------|
| -                | Santander                             | Triescel vostye klisena (Malencik 🔍 |
| 1 Tries et a     | <b>m</b> = 2 <u>m</u>                 | a 3 meters to 4 meters to           |
| Details d        | iel pagament                          | Pagament amb targeta de crédit      |
| Import           | 27,34€                                | NP Tangeta:                         |
| Converç:         | UNIVERSITAT DE<br>VALENCIA<br>(SRAIN) | Calute                              |
| Terminat         | 66969041-1                            | God searchat                        |
| Comanda:         | 000000001035                          | 8 0                                 |
| Data:            | 17/12/2020 17:59                      | Carecel fair Acceptar               |
| Descripcit:      | Certificado acadêmico<br>oficial      |                                     |
| -                | · etter                               |                                     |

<u>En ese momento saltamos a la pasarela de pagos</u>. Si pulsamos cancelar, vamos a poder efectuar el pago del mismo en cualquier momento posterior.

Si pulsamos aceptar y todos los datos son correctos se realiza el pago real.

Si cerramos el navegador o la ventana, el recibo se va a quedar bloqueado unos instantes y sólo podremos intentar pagarlo de nuevo cuando haya pasado un tiempo mínimo.